## به نام خدا

## نحوهٔ درخواست «گواهی رتبه» از گروه جذب و هدایت استعدادهای درخشان دانشگاه

دانشجویان و دانش آموختگان گرامی دانشگاه اراک، برای دریافت **گواهی رتبه** از گروه جذب و هدایت استعدادهای درخشان دانشگاه، طبق دستورعمل زیر میباید از طریق **سامانهٔ آموزشی گلستانِ دانشگاه اراک** درخواست خود را به مدیر گروه جذب و هدایت استعدادهای درخشان ارسال کنند.

 ۱) با استفاده از نام کاربری (شمارهٔ دانشجویی مقطع مورد نظر) و گذرواژهٔ خود (گذرواژهٔ تعریف شده در دوران دانشجویی) وارد سامانهٔ گلستان شوید. در صورت دسترس نداشتن به گذرواژه، برای مقاطع کاردانی و کار شناسی با ادارهٔ خدمات آموز شی دانشگاه و برای مقاطع کار شناسی ار شد و دکتری با ادارهٔ تحصیلات تکمیلی دانشگاه تماس بگیرید.

۲) در سامانهٔ گلستان، وارد بخش «پیشخوان خدمت» شوید و در بخش «ارسال مدارک تحصیلی» گزینهٔ «درخواست جدید» را انتخاب کنید؛ پس از بازشدن پنجرهٔ ایجاد درخواست، در بخش «نوع دریافت» گزینهٔ «دریافت از سیستم» و در بخش «نوع مدرک» گزینهٔ «گواهی رتبه» را انتخاب کنید. سپس، در پایین پنجره، بر گزینهٔ «ایجاد» کلیک کنید. بعد از ایجاد درخواست، در منوی اصلی سامانه، دوباره وارد «پیشخوان خدمت» شوید و با کلیک بر گزینهٔ «تأیید و ارسال» (تیک سبز سمت راست درخواست) درخواست ایجادشده را برای بررسی و تأیید به مدیر گروه جذب و هدایت استعدادهای درخشان ارسال کنید.

۳) مدیر درخواست متقاضی را بررسی و، اگر مانعی نباشد، آن را تأیید میکند. در صورت تأیید، شما در بخش «گردش کارِ» درخواست ایجادشده عبارت «مراجعهٔ دانشجو جهت دریافت گواهی» را مشاهده خواهید کرد. این پایان روند درخواست گواهی رتبه است و در این مرحله برای تحویل گرفتن نسخهٔ چاپیِ مهرشده و ثبتشده باید حضوری به دفتر مدیریت گروه جذب و هدایت استعدادهای درخشان دانشگاه مراجعه کنید.

۴) طبق مصوبهٔ هیئت امنا و هیئت رئیسهٔ دانشگاه اراک، دریافت گواهی رتبه برای رتبههای ۱ تا ۱۰ هر رشته-ورودی در بار نخست رایگان است، اما از بار دوم متقاضی بابت هر گواهی باید مبلغ ۲۰۰۰۰ ریال بهصورت برخط (آنلاین) از طریق سامانهٔ گلستان پرداخت کند. بنابراین، مدیر گروه جذب و هدایت استعدادهای درخشان، پس از دریافت درخواست گواهی رتبه، سوابق درخواست هما را در آرشیو سامانه بررسی می کند و، در صورت نیاز به پرداخت وجه، درخواست را به شما بازمی گرداند. در آن صورت نیاز به پرداخت وجه، درخواست را به شما بازمی گرداند. در آن صورت، شما را در آرشیو سامانه بررسی می کند و، در صورت نیاز به پرداخت وجه، درخواست را به شما بازمی گرداند. در آن صورت، شما با مراجعه به بخش «پیشخوان خدمت»، مبلغ مذکور را پرداخت و، بعد از تأیید دوبارهٔ درخواست خود، آن را به صورت، شما با مراجعه به بخش «پیشخوان خدمت»، مبلغ مذکور را پرداخت و، بعد از تأیید دوبارهٔ درخواست را به شما بازمی گرداند. در آن مورت، شما با مراجعه به بخش «پیشخوان خدمت»، مبلغ مذکور را پرداخت و، بعد از تأیید دوبارهٔ درخواست می می مدیر گروه جذب و هدایت استعدادهای درخان و، بعد از تأیید دوبارهٔ درخواست را به مراجعهٔ مدر مورت، شما با مراجعه به بخش «پیشخوان خدمت»، مبلغ مذکور را پرداخت و، بعد از تأیید دوبارهٔ درخواست معاده می مدیر مراجعهٔ مدیر گروه جذب و هدایت استعدادهای درخشان ارسال می کنید . پس از تأیید نهایی مدیر، شما با مشاهدهٔ عبارت «مراجعهٔ دوره جذب و هدایت استعدادهای درخشان ارسال می کنید . پس از تأیید نهایی مدیر، شما با مشاهدهٔ عبارت «مراجعهٔ کروه جذب و هدایت استعدادهای درخشان ارسال می کنید . پس از تأیید نهایی مدیر، شما با مشاهدهٔ عبارت «مراجعهٔ کروه جذب و هدایت استعدادهای درخشان ارسال می کنید . پس از مأید و همور، شما با مشاهدهٔ عبارت «مراجعهٔ کروه جذب و هدایت استعدادهای درخشان ارسال می کنید . برای دریافت گواهی صادرشده حضوری به مرابه مراجعه کنید.